#### **Transitaires** Processus Import et Export FETIA

Ο

MGI, ACCÉLERATEURS D'ÉCHANGES

# Sommaire

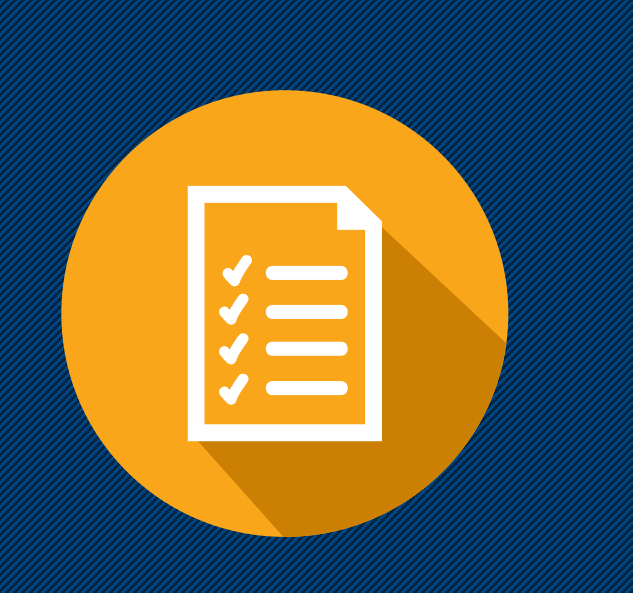

- 1. Connexion
- 2. Tableau de bord
- 3. Import
  - 1. Processus import
  - 2. Dossier import (facultatif)
  - 3. Saisie de la déclaration en douane
  - 4. Fermeture du dossier import (facultatif)
  - 5. Bon à délivrer
- 4. Export
  - 1. Processus export
  - 2. Confirmation de Booking
  - 3. Dossier export
  - 4. Saisie de la déclaration en douane
- 5. Suivis (Suivi unitaire et monitoring)
- 6. Tracing
- 7. Constats

### 1. Connexion

La connexion à FETIA s'effectue via un lien internet avec un user et mot de passe. L'accès est nominatif pour chaque personne de la société.

FETIA va permettre aux agents d'exploitations imports et exports d'avoir une visibilité sur leurs marchandises au Terminal Conteneur International avec des statuts dématérialisés (dont constat de déchargement, BAD, relâche phytosanitaire, constat d'enlèvement, etc.)

| LOG    | IN                |
|--------|-------------------|
| Do     | TRANSITAIREPPT_TP |
| A      | ••••••            |
| Mot de | passe oublié      |
| Conne  | exion             |

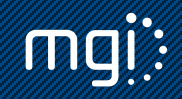

Plusieurs outils sont disponibles dès la connexion à FETIA grâce au tableau de bord. Ce tableau de bord permet d'avoir en un coup d'œil les marchandises en cours de traitements avec deux degrés : urgentes et importantes, grâce à la liste des taches à faire à la droite de l'écran. Cette liste reprend les actions restantes à faire sur les marchandises import et export d'un transitaire. C'est un outil complémentaire pour fluidifier le quotidien des agents d'exploitations qui en un clic peuvent voir où en est l'avancement du traitement de leur marchandise.

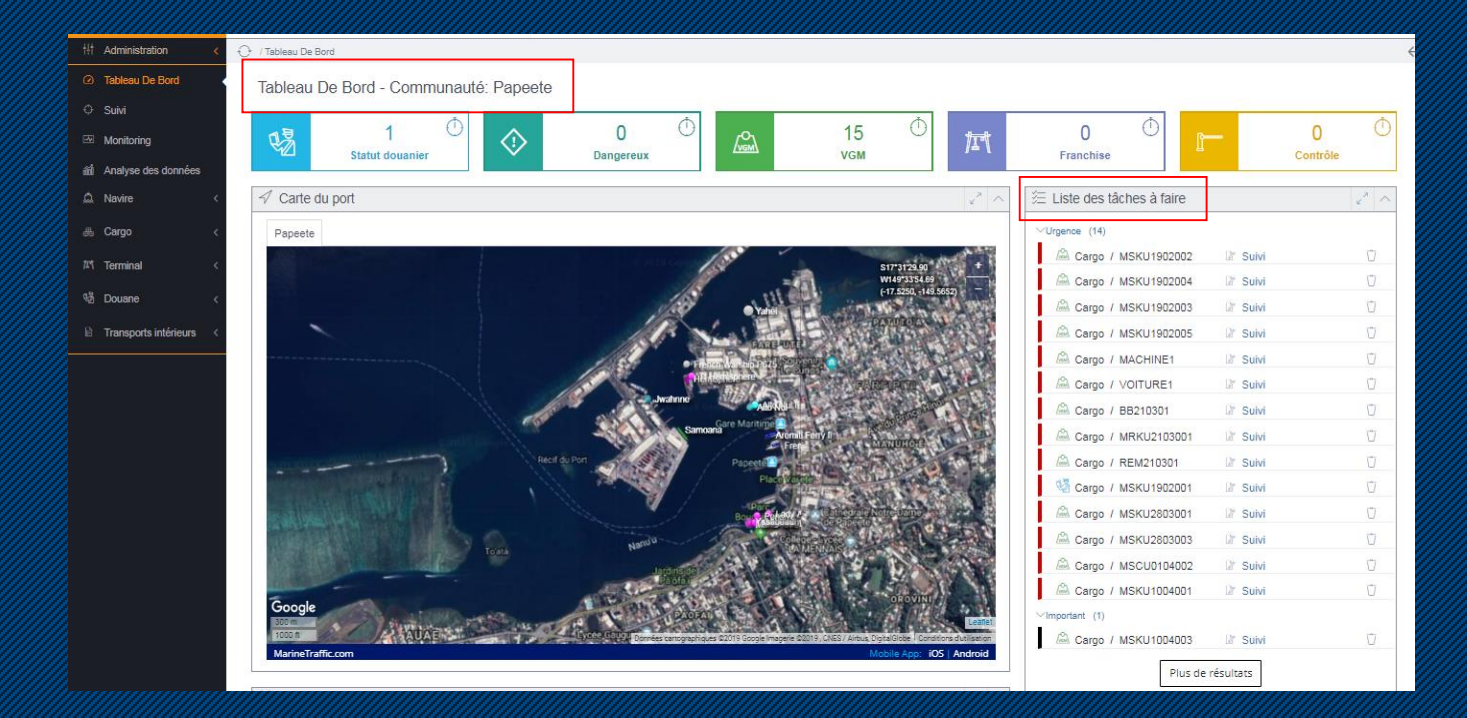

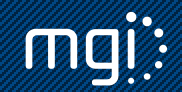

A votre disposition au haut de page du tableau de bord se trouvent les indicateurs d'activités :

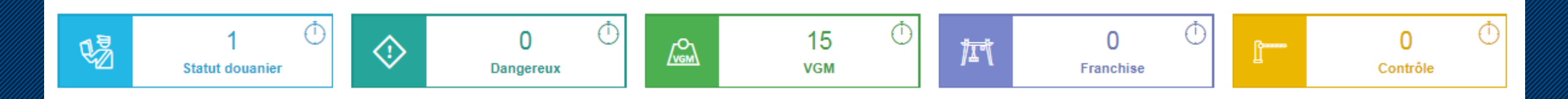

Ces cases sont cliquables et mettent à jour la liste des tâches à faire à partir du moment où le compteur n'est pas à 0. Sont concernés par exemple les conteneurs dont il manque une douane à finaliser, un VGM non établi, un délai de stationnement dépassé, etc.

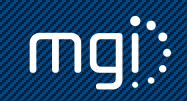

La tableau de bord propose à tous les utilisateurs d'avoir une visibilité sur le calendrier des escales navires sur le TCI. Des filtres permettent d'affiner la sélection.

| Calendrier                                       |     |     |     |                                            |     |                                             | e <sup>2</sup> ^ |
|--------------------------------------------------|-----|-----|-----|--------------------------------------------|-----|---------------------------------------------|------------------|
| Ø Vider les filtres ▲ ♥                          |     |     | Apr | il 2019                                    |     |                                             | < >              |
|                                                  | Sun | Mon | Tue | Wed                                        | Thu | Fri                                         | Sat              |
| Port     PFPPT                                   | 31  | 1   | 2   | 3                                          | 4   | 5                                           | 6                |
| > Ligne maritime                                 | 7   | 8   | 9   | 10                                         | 11  | 12                                          | 13               |
| > Terminal                                       |     |     |     | PACIFIC<br>VOYAGER<br>ETA 19:00<br>∃ ⊡ ③ ⊛ |     | PACIFIC<br>VOYAGER<br>ETD 00:00<br>-2 ⊡ ♦ ♦ |                  |
|                                                  | 14  | 15  | 16  | 17                                         | 18  | 19                                          | 20               |
| ✓ Sens □ Import                                  |     |     |     |                                            |     |                                             |                  |
| Export<br>Transbordement                         | 21  | 22  | 23  | 24                                         | 25  | 26                                          | 27               |
| Transfert                                        | 28  | 29  | 30  | 1                                          | 2   | 3                                           | 4                |
| <ul> <li>Type de cargo</li> </ul>                |     |     |     |                                            |     |                                             |                  |
| <ul> <li>Conteneur</li> <li>Dangereux</li> </ul> | 5   | 6   |     | 8                                          | 9   | 10                                          | 11               |

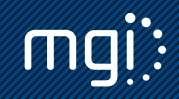

Le dernier indicateur en bas de page représente les opérations en cours d'un navire à l'import et à l'export. Des filtres permettent d'ajuster l'affichage (catégorie de marchandise, import ou export). Cette information est associée au travail des acconiers qui indiquent les différents constats effectués, les données restent confidentielles.

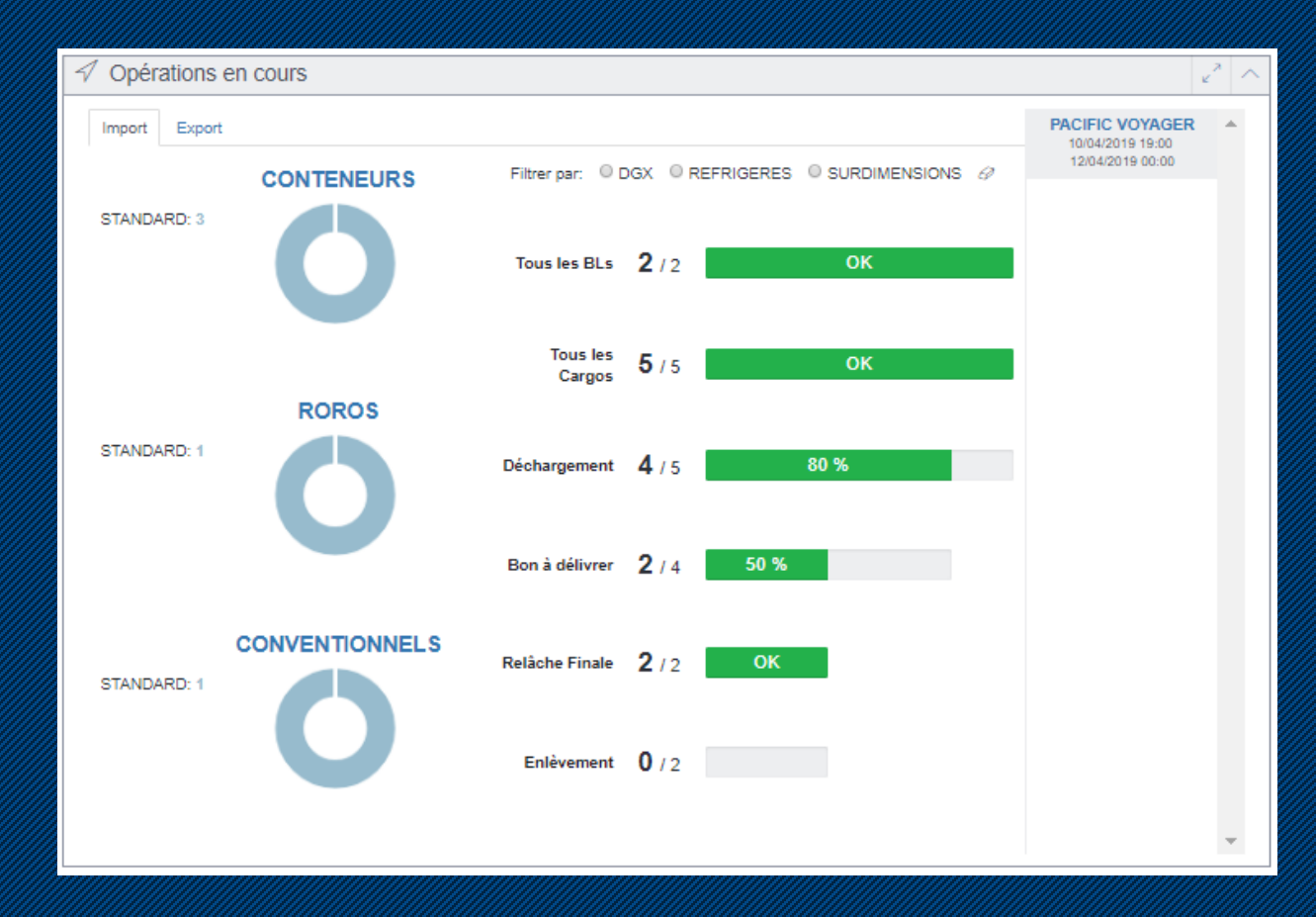

# 3.1. Processus import au démarrage

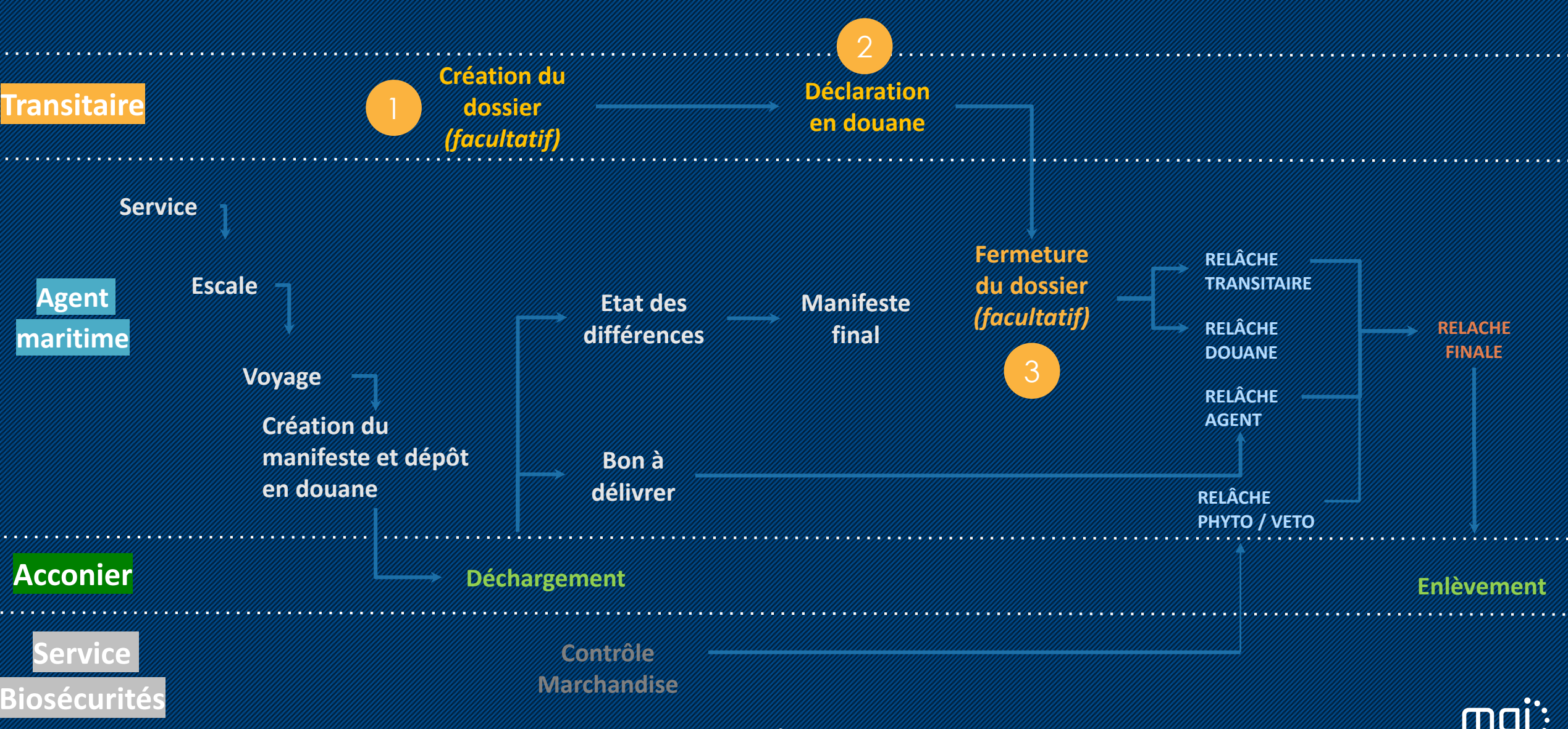

# 3.2. Création du dossier import (facultatif)

L'agent va annoncer le manifeste (DSP) et les BL (TT) dans FETIA, vous pourrez les rattacher à votre dossier.

Deux champs à renseigner : votre référence dossier interne + numéro de BL ou conteneur Vous avez la possibilité de rattacher plusieurs BL ou bien plusieurs conteneurs de différents BL. Le dossier import n'est pas obligatoire mais fortement conseillé dans FETIA, cela dépendra de votre façon de travailler. Si vous souhaitez avoir la relâche transitaire automatique il faut cocher release auto et indiquer le nombre de déclarations en douane qui sont attendues.

| E Dossier transitaire DOSIMPORT3001 • 🗗 (TRANSITAI            | RE)                              |           |                               |                                 |                                | Ū                         | Supprimer 🔒 Fermer 💾 | 🖹 Sauvegarder     |
|---------------------------------------------------------------|----------------------------------|-----------|-------------------------------|---------------------------------|--------------------------------|---------------------------|----------------------|-------------------|
| ✓ Référence                                                   |                                  |           |                               |                                 |                                |                           |                      |                   |
| Référence dossier *<br>DOSIMPORT3001                          | Référence utilisateur            |           |                               |                                 |                                |                           |                      |                   |
| Nombre de déclaration en douane                               | Release auto                     |           |                               |                                 |                                |                           |                      |                   |
|                                                               |                                  |           |                               |                                 | Date de dernière modification: | 30/01/2019 09:06          |                      | ld Ci5 : 25364111 |
| imes Bill Of Lading                                           |                                  |           |                               |                                 |                                |                           |                      |                   |
| BL ou Container / RoRo / Breakbulk réference                  |                                  |           |                               |                                 |                                |                           |                      |                   |
| Supprimés                                                     |                                  |           |                               |                                 |                                | + Transporteur intérieur  | 🛋 Demande de pesée   | 亿 Supprimer       |
| Seq                                                           | Type De Conteneur                | Poids Net |                               | Notification de pre-<br>arrivée |                                |                           |                      |                   |
| ✓ Bill Of Lading : BLIMP280101                                |                                  |           |                               |                                 |                                |                           |                      |                   |
| Port of Call : Precall number :<br>PAPEETE (PFPPT) CALL280101 | ပ္ပံ From :<br>MELBOURNE (AUMEL) |           | ပ္သံံ To :<br>PAPEETE (PFPPT) |                                 |                                | ETA :<br>10/03/2019 00:00 |                      |                   |
| CMAU2801002                                                   | 45G0                             | 20000     |                               | •                               | VUTAGER                        |                           |                      |                   |

# 3.3. Saisie de la déclaration en douane

FETIA et FENIX n'étant pas communiquant au démarrage, une solution alternative est en place. Cette solution est appliquée lorsqu'il y a une interruption entre le système de la douane avec FETIA, cette procédure est une « régularisation douane ». Elle s'applique sur toutes les places portuaires où est présent MGI. Une fois le BAE obtenu dans FENIX et pour obtenir la relâche douane (BAE) dans FETIA, voici les champs à remplir :

| Déclaration en do                          | ouane 123456789      | (TRANSITA        | IRE)                        |                                             |          |
|--------------------------------------------|----------------------|------------------|-----------------------------|---------------------------------------------|----------|
| ✓ Références                               |                      |                  |                             |                                             |          |
| Référence unique d'expéditi<br>BLIMP100401 | ion *                | Ou               | Référence Cargo             | Dossier déclarant                           |          |
| Référence associée ou Réfe                 | érence Cargo requise |                  |                             |                                             |          |
| Numéro de déclaration *<br>123456789       |                      | Ou               | MRN                         | Type de déclaration *<br>Regul Fenix Import |          |
| Numéro de déclaration ou N                 | /IRN requis          |                  | exemple: 99FR12345671234567 |                                             |          |
| Bon à enlever                              | Date statut douanier |                  |                             |                                             |          |
| Bureau de douane *<br>Papeete Port         |                      | Bureau de d      | louane de sortie            | Bureau de douane de visite                  |          |
| Nombre total de colis des ite              | ems                  | Nombre tota<br>0 | al d'items                  |                                             |          |
|                                            |                      |                  |                             | Date de dernière modification:              | ld Ci5 : |

\* Référence unique d'expédition peut être numéro de BL, numéro de dossier ou numéro de conteneur (Référence cargo)

- \* Numéro de déclaration : numéro de déclaration de Fenix
- \* Type de déclaration : RFIMP (régul fenix import) ou RFEXP (régul fenix export)

# 3.4. Fermeture du dossier import (facultatif)

Une fois toutes vos douanes saisies, si vous n'avez pas coché « Release auto » pour obtenir la fermeture du dossier automatiquement et donc avoir les relâches douanes et transitaires il faudra cliquer sur « Fermer » et votre dossier sera clos.

| 🖻 Dossier transitaire DOSIMPORT3001 🛛 🗗 (TRANSITAIRE)         |                                   |           |                            |                                 |                               | Û                         | Supprimer 🔒 Fermer 🖁 | Sauvegarder       |
|---------------------------------------------------------------|-----------------------------------|-----------|----------------------------|---------------------------------|-------------------------------|---------------------------|----------------------|-------------------|
| ✓ Référence                                                   |                                   |           |                            |                                 |                               |                           |                      |                   |
| Référence dossier * DOSIMPORT3001                             | Référence utilisateur             |           |                            |                                 |                               |                           |                      |                   |
| Nombre de déclaration en douane                               | Release auto                      |           |                            |                                 |                               |                           |                      |                   |
|                                                               |                                   |           |                            |                                 | Date de dernière modification | : 30/01/2019 09:06        |                      | ld Ci5 : 25364111 |
| ✓ Bill Of Lading                                              |                                   |           |                            |                                 |                               |                           |                      |                   |
| BL ou Container / RoRo / Breakbulk réference                  |                                   |           |                            |                                 |                               |                           |                      |                   |
| Supprimés                                                     |                                   |           |                            |                                 |                               | + Transporteur intérieur  | 🛋 Demande de pesée   | 22 Supprimer      |
| Seq                                                           | Type De Conteneur                 | Poids Net |                            | Notification de pre-<br>arrivée |                               |                           |                      |                   |
| ✓ Bill Of Lading : BLIMP280101                                |                                   |           |                            |                                 |                               |                           |                      |                   |
| Port of Call : Precall number :<br>PAPEETE (PFPPT) CALL280101 | ပ္ပံံ From :<br>MELBOURNE (AUMEL) |           | ரு To :<br>PAPEETE (PFPPT) |                                 | VESSEL : PACIFIC VOYAGER      | ETA :<br>10/03/2019 00:00 |                      |                   |
| CMAU2801002                                                   | 45G0                              | 20000     |                            | •                               |                               |                           |                      |                   |

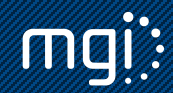

#### 3.5. Bon à délivrer

FETIA dématérialise le BAD pour le transitaire réclamateur. Cette action peut être faite en amont par l'agent maritime de manière anticipée (avant l'arrivée du navire, si le manifeste est annoncé dans FETIA) ou non. Vous pourrez y accéder via le menu Cargo/Bon à délivrer :

| Bon à délivrer CMAU1004001         |                                |                      |                               | jement global 🛛 🛛 | L Téléchargement | 💾 Sauvegarder     |
|------------------------------------|--------------------------------|----------------------|-------------------------------|-------------------|------------------|-------------------|
| ✓ Références                       |                                |                      |                               |                   |                  |                   |
| Référence container<br>CMAU1004001 | Référence B/L<br>BLIMP100401   |                      |                               |                   |                  |                   |
| Agent Fret<br>AGPPT                | Référence Voyage<br>VOYIMP1004 |                      | టి Escale :CALL1004_          | PV                |                  |                   |
| Navire<br>PACIFIC VOYAGER          | Port d'escale<br>Papeete       |                      | Zone                          |                   |                  |                   |
| ETA<br>10/04/2019                  | ETD<br>12/04/2019              |                      |                               |                   |                  |                   |
| RTA                                | RTD                            |                      |                               |                   |                  |                   |
|                                    |                                | 0                    | Date de dernière modification | on: 10/04/2019 16 | :08              | ld Ci5 : 26468727 |
| ✓ Cargo                            |                                |                      |                               |                   |                  |                   |
| Référence                          | Numéro Qu                      | uantité de<br>paquet | Type De<br>Conteneur          | Tare (kg)         | Poids Brut (kg)  |                   |
| CMAU1004001                        | 376749                         | 100                  | 42R1                          | 2000              | 14000            |                   |

# 4.1. Processus export au démarrage

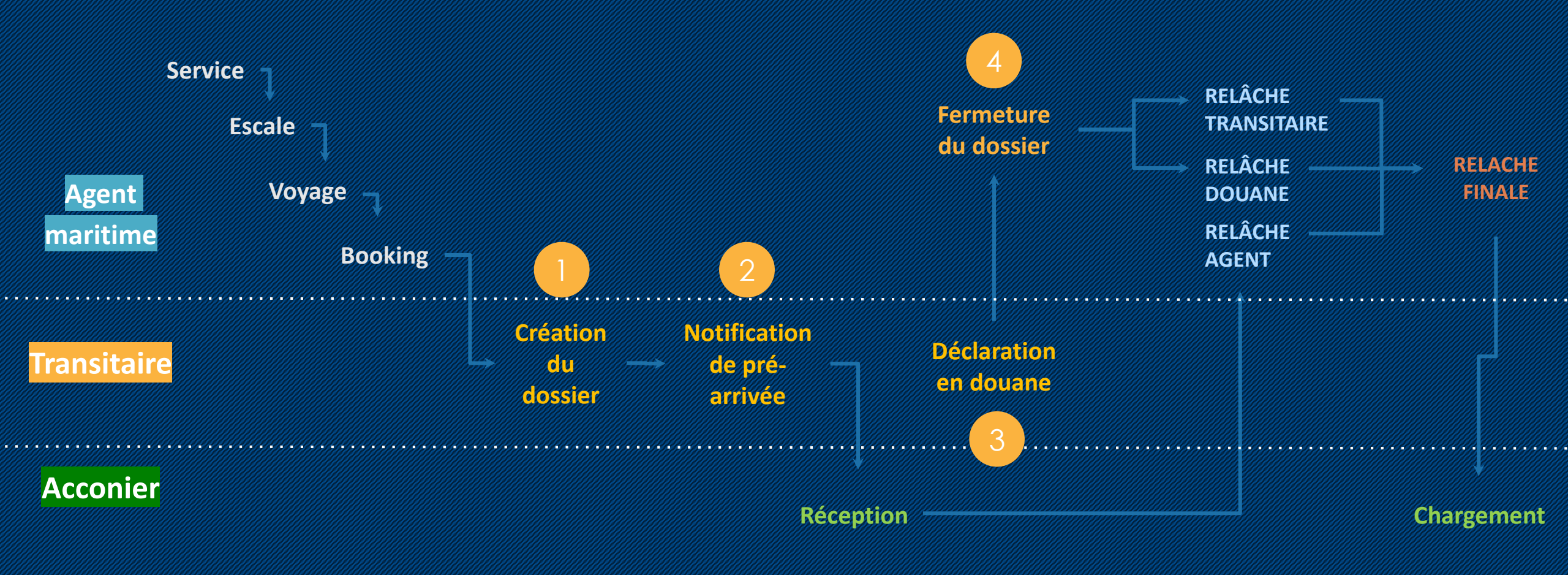

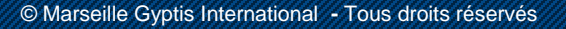

13

**MQI**:

## 4.2. Confirmation de **booking**

L'agent annonce les booking dans FETIA. Vous y retrouverez la liste des marchandises que vous avez demandé lors de la réservation du booking que vous continuez à effectuer comme à votre habitude par email, site web ou téléphone.

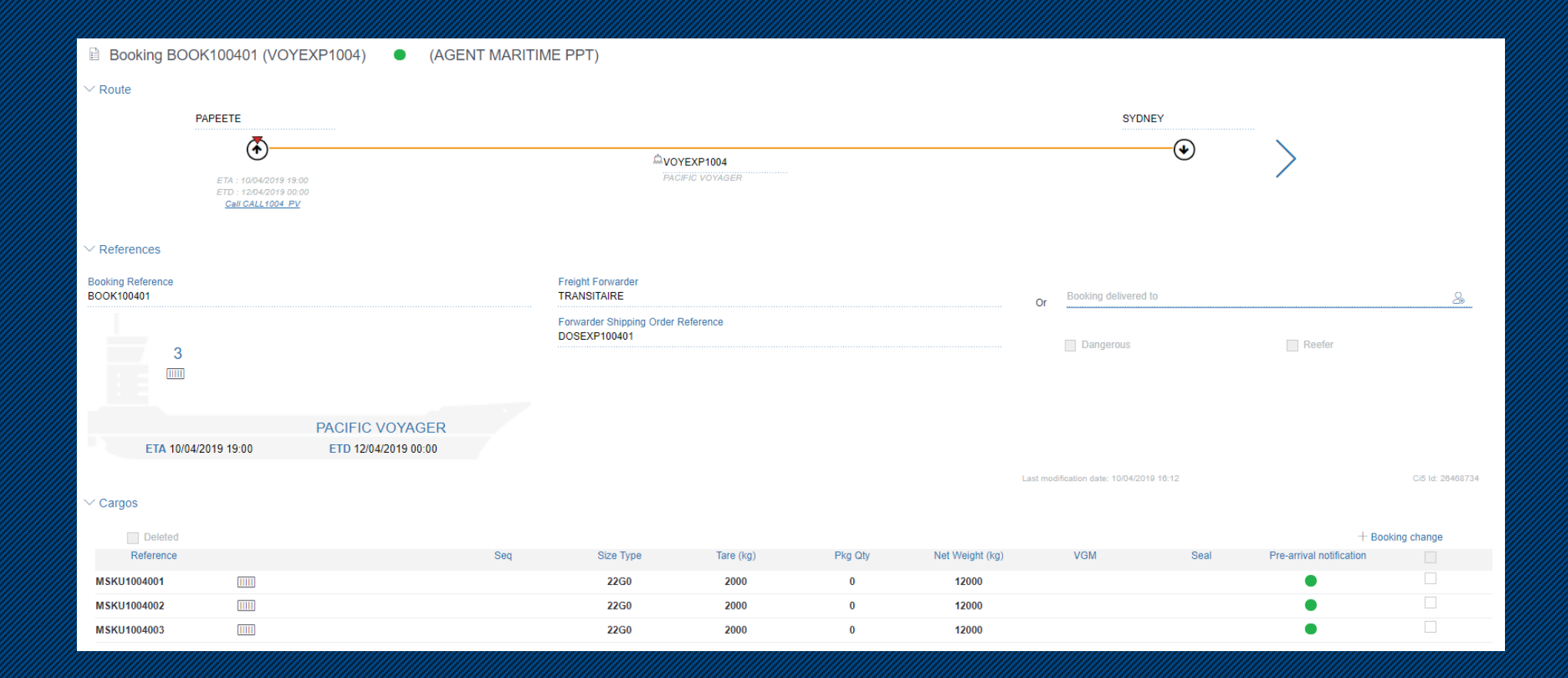

### 4.3. Création du dossier export

Une fois le booking annoncé par l'agent dans FETIA, vous pourrez le rattacher à votre dossier. Deux champs à renseigner : votre référence dossier interne + numéro de booking ou conteneur Vous avez la possibilité de rattacher plusieurs booking ou bien plusieurs conteneurs de différents booking. Si vous souhaitez avoir la relâche transitaire automatique il faut cocher release auto et indiquer le nombre de déclarations en douane qui sont attendues.

| □ Dossier transitaire DOSIMPORT3001                           | RE)                            |           |                            |                                |                              | Û                           | Supprimer 🖰 Fermer 💾 | Sauvegarder       |
|---------------------------------------------------------------|--------------------------------|-----------|----------------------------|--------------------------------|------------------------------|-----------------------------|----------------------|-------------------|
| ✓ Référence                                                   |                                |           |                            |                                |                              |                             |                      |                   |
| Référence dossier *<br>DOSIMPORT3001                          | Référence utilisateur          |           |                            |                                |                              |                             |                      |                   |
| Nombre de déclaration en douane                               | Release auto                   |           |                            |                                |                              |                             |                      |                   |
|                                                               |                                |           |                            |                                | Date de dernière modificatio | n: 30/01/2019 09:06         |                      | ld Ci5 : 25364111 |
| imes Bill Of Lading                                           |                                |           |                            |                                |                              |                             |                      |                   |
| BL ou Container / RoRo / Breakbulk réference                  |                                |           |                            |                                |                              |                             |                      |                   |
| Supprimés                                                     |                                |           |                            |                                |                              | + Transporteur intérieur    | 🛋 Demande de pesée   | 🕼 Supprimer       |
| Seq                                                           | Type De Conteneur              | Poids Net |                            | Notification de pre<br>arrivée |                              |                             |                      |                   |
| ✓ Bill Of Lading : BLIMP280101                                |                                |           |                            |                                |                              |                             |                      |                   |
| Port of Call : Precall number :<br>PAPEETE (PFPPT) CALL280101 | ယံ From :<br>MELBOURNE (AUMEL) |           | ယံ To :<br>PAPEETE (PFPPT) |                                | VESSEL : PACIFIC VOYAGER     | i ETA :<br>10/03/2019 00:00 |                      |                   |
| CMAU2801002                                                   | 45G0                           | 20000     |                            | •                              |                              |                             |                      |                   |

# 4.4. Saisie de la déclaration en douane

FETIA et FENIX n'étant pas communiquant au démarrage, une solution alternative est en place. Cette solution est appliquée lorsqu'il y a une interruption entre le système de la douane avec FETIA, cette procédure est une « régularisation douane ». Elle s'applique sur toutes les places portuaires où est présent MGI. Une fois le BAE obtenu dans FENIX et pour obtenir la relâche douane (BAE) dans FETIA, voici les champs à remplir :

| Déclaration en o                      | douane 56987466021 | •                                        |                                                                   |
|---------------------------------------|--------------------|------------------------------------------|-------------------------------------------------------------------|
| $^{\checkmark}$ Références            |                    |                                          |                                                                   |
| Référence unique d'expér<br>DOS210301 | dition             | Dossier déclarant                        |                                                                   |
| Numéro de déclaration<br>56987466021  |                    | MRN                                      | Type de déclaration<br>Regul Fenix Export                         |
| Valide                                | Bon à enlever      | Date statut douanier<br>21/03/2019 16:25 |                                                                   |
| Bureau de douane<br>Papeete Port      |                    | Bureau de douane de sortie               | Bureau de douane de visite                                        |
| Nombre total de colis des<br>21       | ; items            | Nombre total d'items<br>1                |                                                                   |
|                                       |                    |                                          | Date de dernière modification: 01/04/2019 17:18 Id Ci5 : 25768029 |
|                                       |                    |                                          | Plus d'options $\leq$                                             |

\* Référence unique d'expédition peut être numéro de BL, numéro de dossier ou numéro de conteneur (Référence cargo)

- \* Numéro de déclaration : numéro de déclaration de Fenix
- \* Type de déclaration : RFIMP (régul fenix import) ou RFEXP (régul fenix export)

### 5. Suivi des marchandises

FETIA permet d'avoir une visibilité sur une marchandise annoncée et manifestée par l'agent maritime dans le système par rapport au navire attendu. 2 menus permettent d'avoir cette information :

- fonction « Suivi »
- fonction « Monitoring »

Grace à ces outils vous pourrez avoir un niveau d'information global sur vos marchandises passant par TCI grâce à une vue simplifiée.

|     | Ci5                   |   |
|-----|-----------------------|---|
| ţţţ | Administration        | < |
| Ø   | Tableau De Bord       |   |
| ф   | Suivi                 | k |
| ~   | Monitoring            |   |
| බෝ  | Analyse des données   |   |
| ۵   | Navire                | < |
| ₽   | Cargo                 | < |
| î¤î | Terminal              | < |
| 1   | Douane                | < |
| 4   | Transports intérieurs | < |

### 5. Suivi des marchandises : le suivi

La fonction Suivi permet d'avoir une vue unitaire sur un BL, booking ou conteneur/RoRo/Conventionnel dans le sens import ou export. Nous y retrouverons les différents statuts horodatés mis à jour au fur et à mesure de l'avancement du traitement de la marchandise (ex : les relâches phytosanitaire, vétérinaire, douane, etc.) L'accès aux différentes entités (constats, BAD, booking, etc.) est confidentiel. En cas de sélection phytosanitaire/vétérinaire ou douanière, vous serez informés par une notification (visuelle ou mail). Vous pourrez y consulter la relâche une fois le contrôle terminé.

| Suivi                                          |                                |                                   |                             |                           |                           |                           |                                        |                           |                       |                       | 坐 Télécharge  | ment 速 Télécha | argement globa |
|------------------------------------------------|--------------------------------|-----------------------------------|-----------------------------|---------------------------|---------------------------|---------------------------|----------------------------------------|---------------------------|-----------------------|-----------------------|---------------|----------------|----------------|
| Référence du container<br>CMAU1004001          |                                |                                   |                             |                           |                           |                           |                                        |                           |                       |                       |               |                |                |
| Container / RoRo / Breakbulk numéro o          | ou ID Ci5 ou Booking / S       | Shipping Order/ BL                | réference                   |                           |                           |                           |                                        |                           |                       |                       |               |                |                |
| ப் Port d'escale :<br>Papeete (PFPPT)          | i ETA :<br>10/04/2019<br>19:00 | © Navire :<br>♥ PACIFI<br>VOYAGER | ர் Nun<br>C D'Anno<br>CALL1 | néro<br>once :<br>004_PV  | 加 Terminal :<br>TCI       |                           | <u>前</u><br>MA                         | Opérateur :<br>NUT PPT    |                       | Zone :<br>Papeete     |               |                |                |
|                                                |                                | Pré                               |                             |                           |                           |                           |                                        |                           |                       | Notification de       | e Pre-arrivée | C2 Trans       | fert           |
| Bill of Lading : BLIMP100401<br>Quantité : 112 |                                | notification<br>d'arrivée         | Déchargeme                  | Gate in                   | Reläche<br>phyto          | Relâche<br>vétérinaire    | Bon á<br>délivrer                      | Reläche<br>transitaire    | Relâche<br>douane     | Expédition<br>finale  | Gate Out      | Chargement     |                |
| []]]]] CMAU1004001                             | ₩                              | √ 15:49<br>10/04/201<br>9         | √ 15:57<br>10/04/201<br>9   | √ 16:17<br>10/04/201<br>9 | √ 19:16<br>10/04/201<br>9 | √ 16:17<br>10/04/201<br>9 | ✓ 16:08 <sup>▼</sup><br>10/04/201<br>9 | √ 16:17<br>10/04/201<br>9 | ✓ 16:17<br>10/04/2019 | ✓ 19:17<br>10/04/2019 |               |                |                |

### 5. Suivi des marchandises : le monitoring

La fonction Monitoring permet d'avoir une vue d'ensemble sur un navire et les différents statuts des marchandises import et export qui s'y trouvent. Cette vue reprend les différentes étapes du passage portuaire. Nous y retrouverons les numéros de BL, conteneur et leurs statuts (manifeste annoncé : colonne Pre-arr. notif., les différentes relâches tel que phytosanitaire, vétérinaire, douane, etc.).

| ~~            | Monitoring Co            | nveyance: P              | ACIFIC VOYA              | GER    |                         |              |                   |                            |                |                 |                                                |                            |                       |                          |                           |                         |                       |                  |
|---------------|--------------------------|--------------------------|--------------------------|--------|-------------------------|--------------|-------------------|----------------------------|----------------|-----------------|------------------------------------------------|----------------------------|-----------------------|--------------------------|---------------------------|-------------------------|-----------------------|------------------|
| Loa           | d Discharge              | Transit Transhi          | pment                    |        |                         |              |                   |                            |                |                 |                                                |                            |                       |                          |                           |                         | ⊥ Dov                 | wnload           |
| Con<br>PAC    | veyance<br>IFIC VOYAGER  |                          |                          |        |                         |              | Q                 |                            |                |                 |                                                |                            |                       |                          |                           |                         |                       |                  |
| Vess          | el name / Precall number | r / Call number / Voyage | e reference              |        |                         |              | -                 |                            |                |                 |                                                |                            |                       |                          |                           |                         |                       |                  |
| Term          | ninal Location           |                          |                          |        |                         |              | Q                 |                            |                |                 |                                                |                            |                       |                          |                           |                         |                       |                  |
| > Mo          | ore options              |                          |                          |        |                         |              | _                 |                            |                |                 |                                                |                            |                       |                          |                           |                         |                       |                  |
| 🔔 Ve<br>PACIF | ssel<br>TC VOYAGER       | 1                        | ) ETA<br>D/04/2019 19:00 |        | ETD<br>12/04/2019 00:00 |              | టి Port<br>Papeet | టీ Port of call<br>Papeete |                |                 | 加 Terminal<br>Terminal Conteneur International |                            |                       |                          | Operator<br>MANUT PPT     |                         |                       |                  |
| Cargo<br>♡    | Reference                | Bill of Lading           | Shipping Agent           | Origin | Quantity                | Package Type | Indicator<br>♡    | Pre-Arr.<br>Notif.<br>♡    | Discharge<br>♡ | Gate<br>in<br>▽ | Phytosanitary<br>release<br>♡                  | Veterinary<br>release<br>♡ | Release<br>order<br>♡ | Shipping<br>release<br>♡ | Forwarder<br>release<br>♡ | Customs<br>release<br>♡ | Final<br>release<br>♡ | Gate<br>out<br>♡ |
| 80            | BB100401                 | BLIMP100401              | AGPPT                    | AUSYD  | 1                       | CR           |                   | ~                          | ~              | ~               | ~                                              | ~                          |                       | ~                        | ~                         | ~                       | ~                     |                  |
|               | BIRE1104001              | BLIMP110401              | AGPPT                    | AUSYD  | 100                     | 22G0         |                   | ~                          |                |                 |                                                |                            |                       |                          |                           |                         |                       |                  |
|               | CMAU1004001              | BLIMP100401              | AGPPT                    | AUSYD  | 100                     | 42R1         | *                 | ~                          | $\checkmark$   | $\checkmark$    | ~                                              | $\checkmark$               | $\checkmark$          | $\checkmark$             | $\checkmark$              | $\checkmark$            | $\checkmark$          |                  |
|               | CMAU1004002              | BLIMP100401              | AGPPT                    | AUSYD  | 10                      | 22G0         |                   | $\checkmark$               | $\checkmark$   | $\checkmark$    | $\checkmark$                                   | $\checkmark$               | $\checkmark$          | $\checkmark$             | $\checkmark$              | $\checkmark$            | $\checkmark$          |                  |
| 1-00          | VEHICULE1                | BLIMP100401              | AGPPT                    | AUSYD  | 1                       | 7200         |                   | $\checkmark$               | $\checkmark$   | $\checkmark$    | ~                                              | $\checkmark$               |                       | $\checkmark$             | $\checkmark$              | $\checkmark$            | $\checkmark$          |                  |

# 6. Tracing

FETIA permet des alertes par e-mail via la fonction tracing. Accessible à partir du menu Suivi, renseigner le conteneur ou BL que vous souhaitez suivre et les différents évènements qui vous intéressent (ex : déchargement, relâche final, etc.).

Vous pouvez inscrire plusieurs adresses e-mail.

| Tracing CMAU1902004 (25467304)                                  | •                      |                            |  |
|-----------------------------------------------------------------|------------------------|----------------------------|--|
| Container / RoRo / Breakbulk number *<br>CMAU1902004 (25467304) | Mail *<br>TRANSIT@YOPN |                            |  |
| De *<br>14/03/2019 00:00                                        |                        |                            |  |
| Référence tracing                                               |                        |                            |  |
| Import events                                                   |                        | Export events              |  |
| Manifest                                                        |                        | Booking                    |  |
| Notification de pré arrivé                                      |                        | Notification de pré arrivé |  |
| Dangerous authorization                                         |                        | Dangerous authorization    |  |
| ☑ Déchargement                                                  |                        | Gate-in                    |  |
| Gate-in                                                         |                        | Release de douane          |  |
| ✓ Bon à délivrer                                                |                        | Final release              |  |
| Release de douane                                               |                        | Gate-out                   |  |
| ✓ Final release                                                 |                        | Load                       |  |

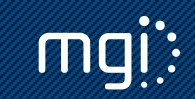

#### 7. Constats

Ce menu permet de visualiser les constats de l'acconier. Les constats sont le déchargement, le chargement, la réception et l'enlèvement de la marchandise. Ces constats peuvent comprendre entre autres les numéros de plombs, réserves éventuelles et un commentaire libre.

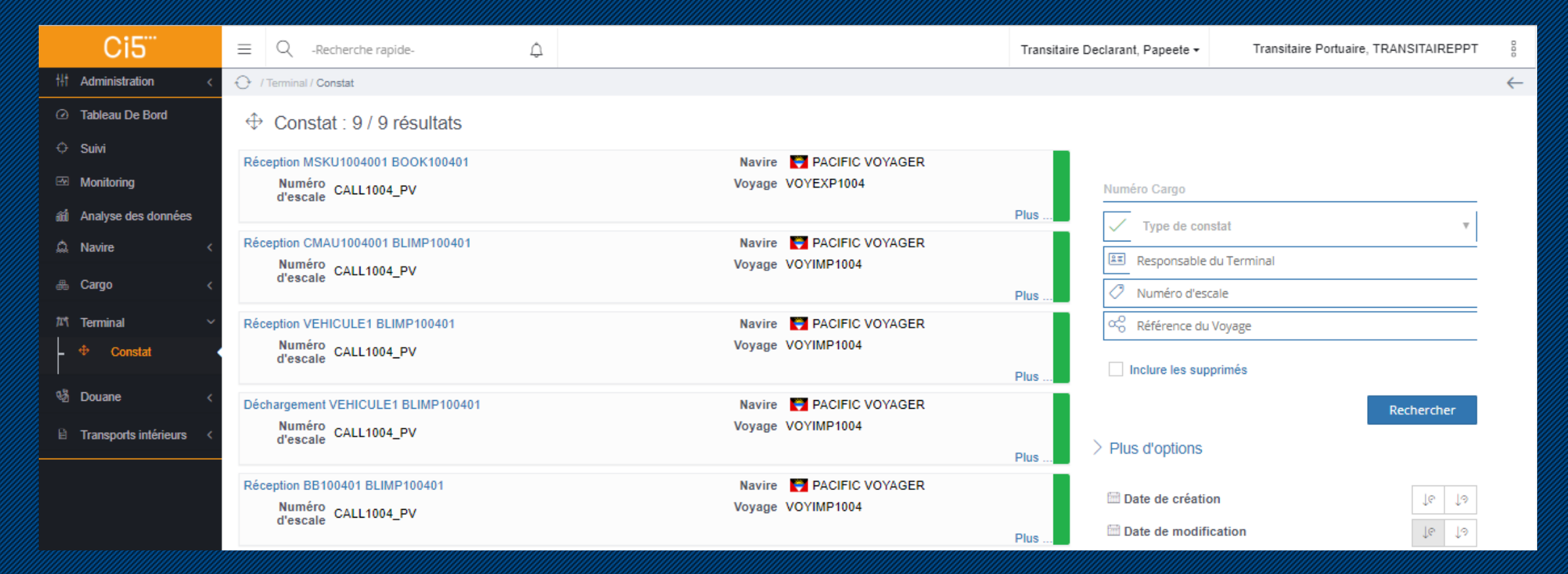